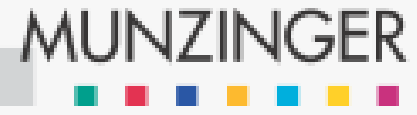

Suche

in allen Datenbanken

ok

×

|                                                                                                    |                 |                                                                                                    | unzinger                                                                                                    | 12 Oktober 2010                                                                                                    |  |
|----------------------------------------------------------------------------------------------------|-----------------|----------------------------------------------------------------------------------------------------|----------------------------------------------------------------------------------------------------|----------------------------------------------------------------------------------------------------|--|
| Länder                                                                                                    | Chronik         | Gedenktage                                                                                                    |                                                                                                    | 12. Oktober 2010                                                                                                    |  |
| Länder<br>Trefferliste<br>Produkte<br>Munzinger Onl<br>Intranet Archi<br>CD-ROM<br>Datenservice<br>Print<br>Munzinger<br>Kontakt<br>Stipendium<br>Anfahrt<br>Firmenportrait<br>Impressum | Chronik<br>File | Gedenktage<br>sonen, sport und Pop sinkritiken des Filmdienste<br>Personen<br>Boning, Wigald; deutsche<br>Bairske, Frank; deutsche<br>Campbell, Naomi; britisch<br>Dreßler Rudy f; deutsche<br>Goerder Angers; slowakter<br>Smer; Dr. Jur.<br>Forte, Dieter; deutscher<br>Goerder Angers; slowakter<br>Schauspielhaus Bochum<br>Höfer, Candida; deutsch<br>Laiča Mittelm Slowakt<br>Lange, Jessiel; anterikar | unzinger<br>boche erscheinenden Biographien aus den Bereichen<br>sowie die neu bearbeiteten <u>Länderprofile</u> und die aktuellen<br>as informieren wir Sie auf dieser Seite weiter unten.<br>40/2010<br>her Komiker, Musiker und Buchautor<br>er Gewerkschaftsfunktionär; Vorsitzender von ver.di<br>ches Fotomodell<br>her Rozialpolitiker; Botschater verschafter von ver.di<br>ches Fotomodell<br>her Rozialpolitiker; Botschater verschafter von ver.di<br>ches Fotomodell<br>her Rozialpolitiker; Botschater verschafter von ver.di<br>her Rozialpolitiker; Botschater verschafter von ver.di<br>verschaftsteller<br>her Rozialpolitiker; Botschater verschafter von ver.di<br>(2005-2019)<br>her Rozialpolitiker; Botschater von ver.di<br>(2005-2019)<br>her Rozialpolitiker; Botschafter von ver.di<br>(2005-2019)<br>her Rozialpolitiker; Ministerpräsident (1990-1991, 1992-<br>02) · UZDS | <ul> <li>12. Oktober 2010</li> <li>1810: Auf der Münchner<br/>Theresienwiese findet<br/>erstmals das<br/>Oktoberfest statt; es<br/>wurde zu Ehren der<br/>Hochzeit des<br/>bayerischen<br/>Kronprinzen Ludwig mit<br/>Prinzessin Therese von<br/>Sachsen-<br/>Hildburghausen<br/>gefeiert; aus diesem<br/>Anlass wurde ein<br/>Pferderennen auf der<br/>nach der Braut<br/>benannten<br/>"Theresienwiese"<br/>veranstaltet</li> <li>125. Geburtstag: <u>Arthur</u><br/>Rother, * 12.10.1885<br/>Stettin, † 22.9.1972<br/>Aschau im Chiemgau,<br/>deutscher Dirigent und</li> </ul> |  |
|                                                                                                    |                 | Andrean, viaunin, siowaki<br>1994 und Dez. 1994-199<br>Mikich, Sonia; deutsche I<br>Müller, Bernward; deutsche<br>CDU<br>Öger, Vulue, dissche<br>Rohde, Armin; deutscher<br>Schneider-Ammann, Joh<br>Schneider-Ammann, Joh<br>Schwarzenberger, Xaver<br>Simons, David G.; amerik<br>Sommaruga, Simonetta;<br>Partei (SP)<br>Spuck, Christian; deutsc                                                          | 98); HZDS         Fernsehjournalistin und -moderatorin         Scher Politiker (Thüringen); Kultusminister (2008-2009);         家庭上空之室定会议算任的。         中殿政保住的明         ************************************                                                                                                    | <ul> <li>Astriau in Chiengau,<br/>deutscher Dirigent und<br/>Musiker;<br/>Generalmusikdirektor<br/>des Dt. Opernhauses<br/>Berlin-Charlottenburg<br/>1938-1957;<br/>Kompositionen u. a.:<br/>Schauspielmusik (u. a.<br/>"Maibraut"), Lieder,<br/>Kammermusik</li> <li>80. Geburtstag:<br/><u>Günther Einert</u>,<br/>* 12.10.1930<br/>Langenöls/Schlesien,<br/>dt. Volkswirt und<br/>Politiker (Nordrhein-<br/>Westfalen); SPD;<br/>Minister für Wirtschaft,<br/>Mittelstand und<br/>Technologie 1990-</li> </ul>                                                                  |  |

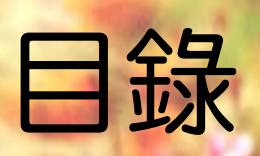

# 使用介紹

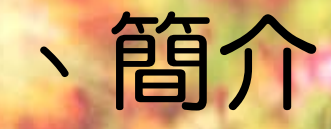

- 出版社於1913年即開始蒐集整理百科全書目錄,線上版於1997年正式啟用,全資料庫分為人物、國家剪影、運動、世界歷史大事記、重要紀念日、流行音樂、電影、百科全書、Duden辭典、德國當代文學辭典(KLG)、 德國歌詞辭典(KDG)。
- 本計畫購買的模組為世界歷史大事記、重要紀念日及國家剪影三項模組。
  - 使用對象:包含:教育部公佈約175所大專院校,以及國家圖書館、中央 研究院、行政院國家科學委員會和財團法人國家實驗研究院科技政策研 究與資訊中心
  - IP辨別上線,不需輸入帳號密碼
- 授權模式:限同時10人上線

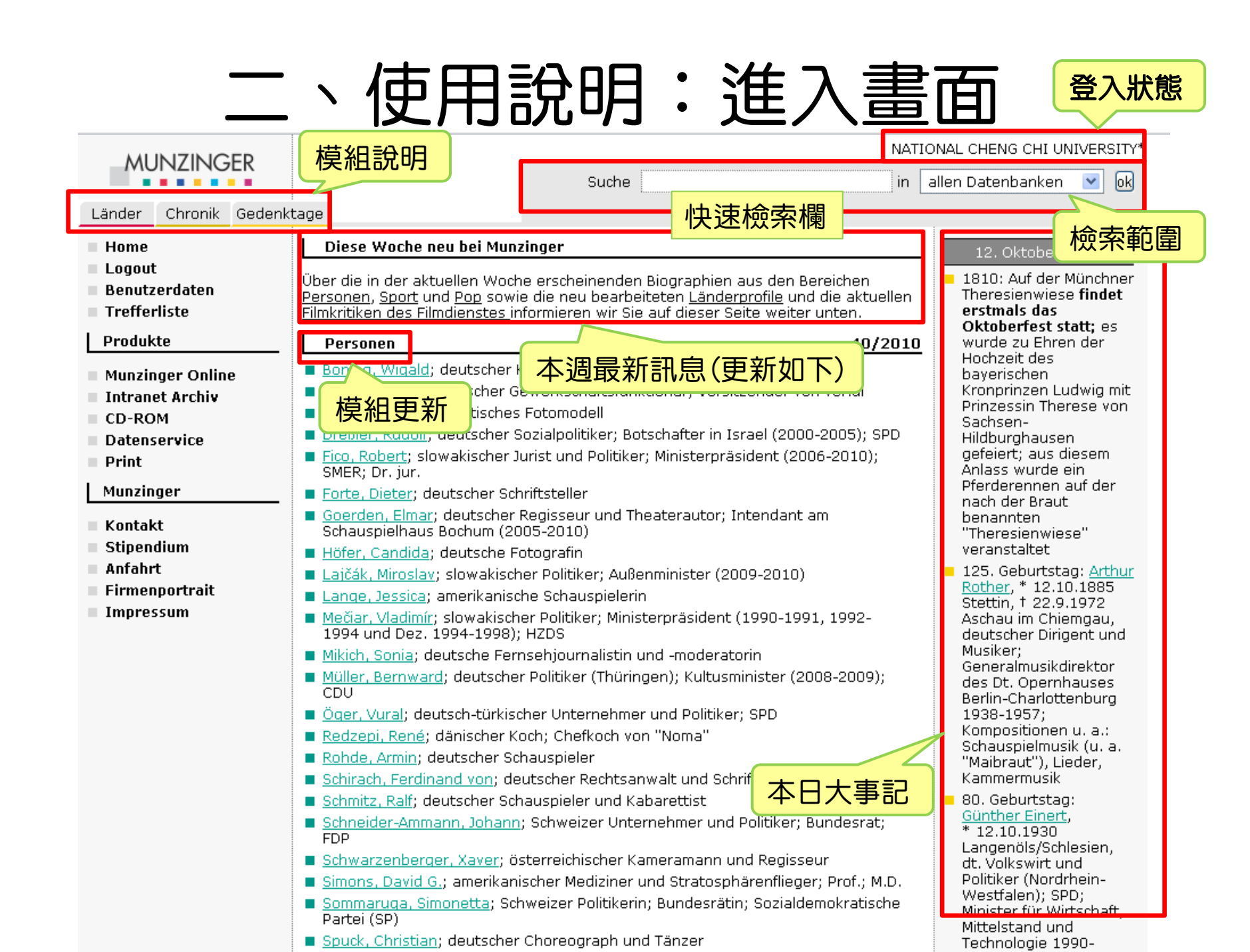

#### 右欄選項說明

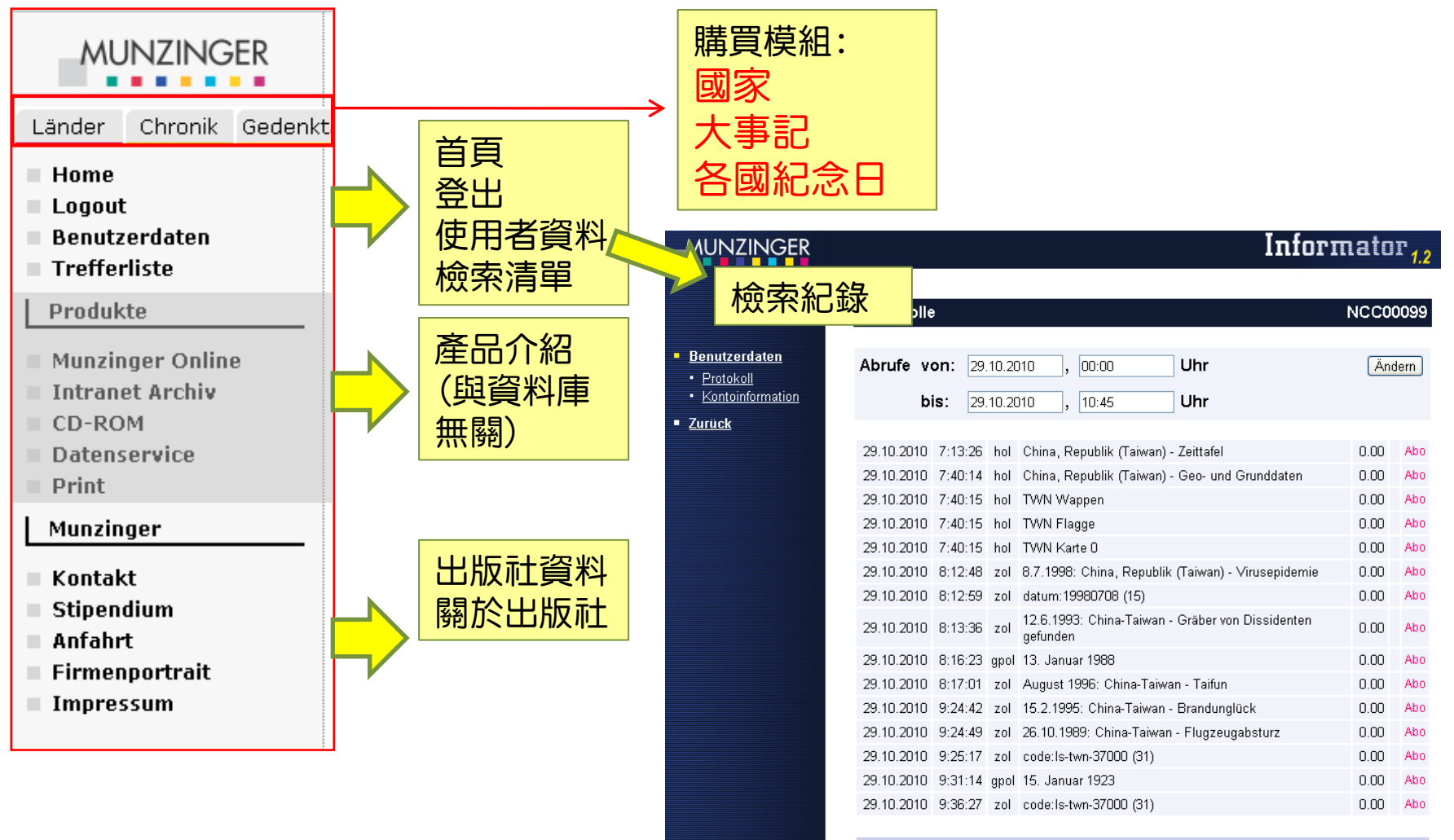

Aufgelaufener Betrag (inkl. MWSt.): EUR 0.00

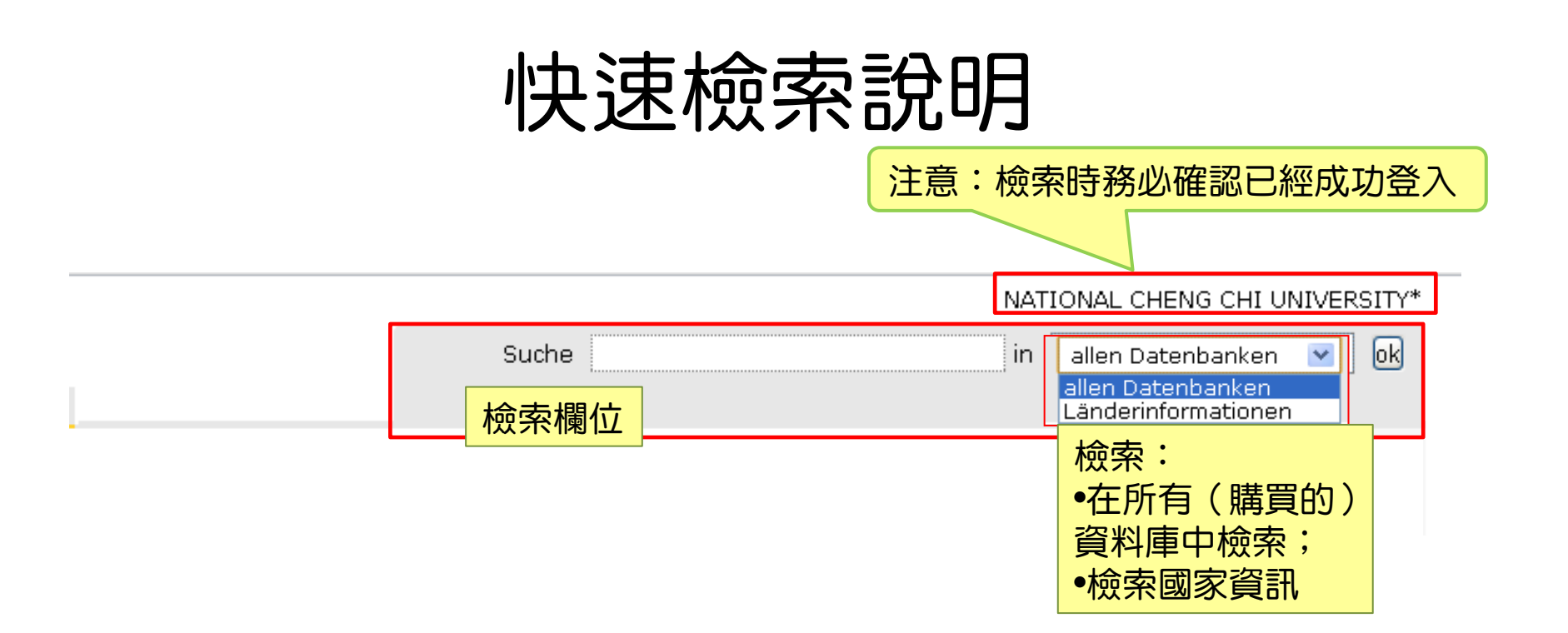

請輸入關鍵字Taiwan 進行檢索,檢索後請按 o k 進行檢索。

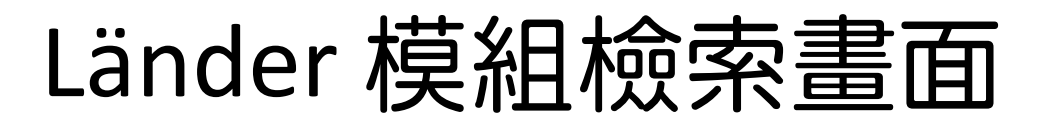

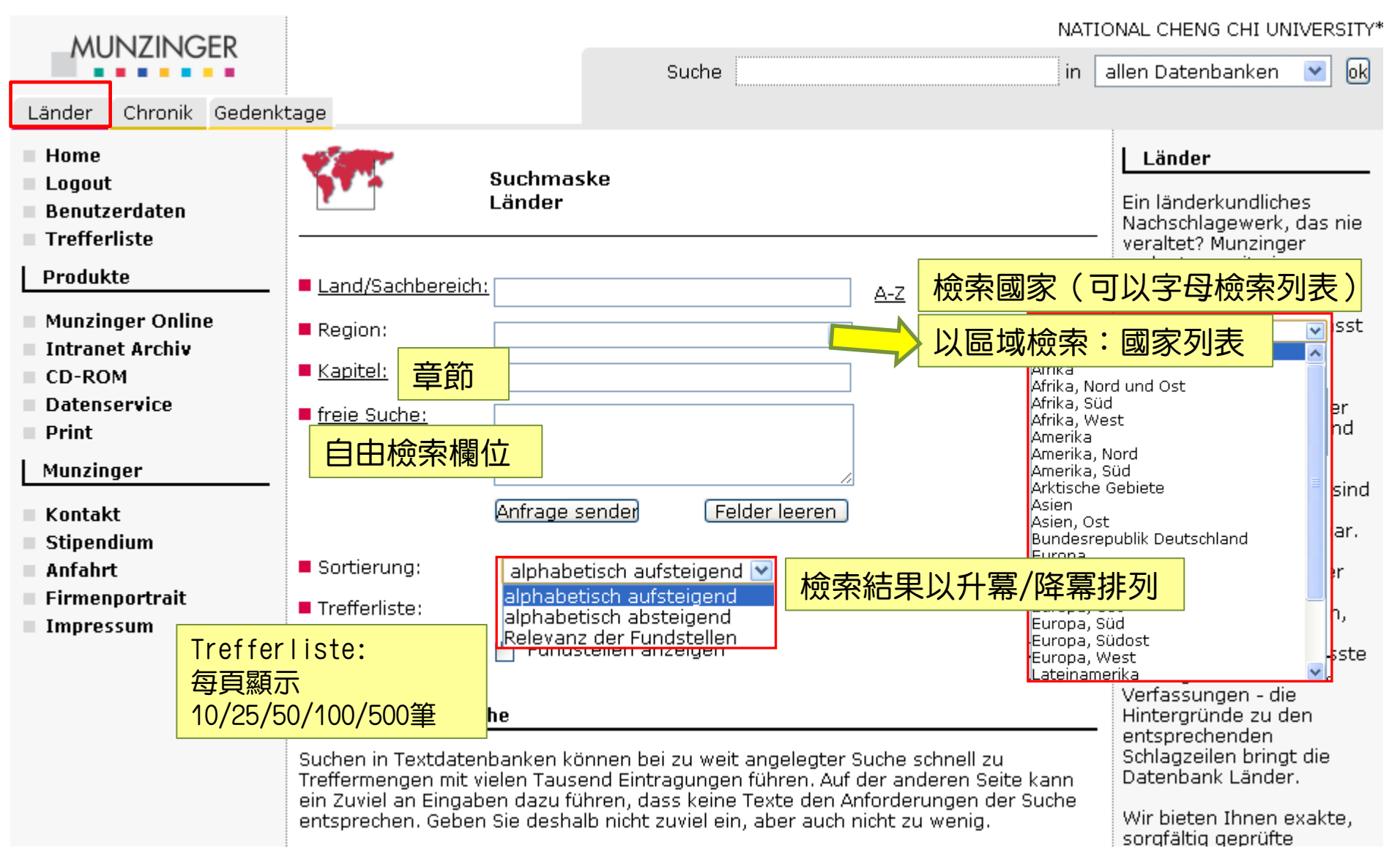

# Chronik 模組檢索畫面

| MUNZINGER                                                                                                   |                                            |                                                    |                                     |                            |                      |         |    | NATIO | 2 |
|----------------------------------------------------------------------------------------------------|--------------------------------------------|----------------------------------------------------|-------------------------------------|----------------------------|----------------------|---------|----|-------|---|
|                                                                                                    |                                            |                                                    |                                     |                            |                      | Suche   |    | in    | ā |
| Länder                                                                                                    | Chronik                                    | Gedenk                                             | tage                                |                            |                      |         |    |       |   |
| <ul> <li>Home</li> <li>Logout</li> <li>Benutzerdaten</li> <li>Trefferliste</li> </ul>                       |                                            |                                                    | <b>Volution</b>                     | Suchma<br>Chronik          | iske                 |         | _  |       |   |
| Produk                                                                                                    | te                                         |                                                    | Land:                               | 檢索國家(                      | 可以字E                 | 导檢索列表)  |    |       |   |
| Munzin<br>Intrane                                                                                           | ger Onlin<br>et Archiv                     | B                                                  | Thema:                              | 主題                         |                      |         |    |       |   |
| CD-RO                                                                                                    | м                                          |                                                    | Beziehun                            | a: <mark>關係</mark>         |                      |         |    |       |   |
| Datens                                                                                                    | ervice                                     |                                                    | Person:                             | 人名                         |                      |         |    |       |   |
|                                                                                                    | ger                                        |                                                    | Datum:                              | 日期                         |                      |         | ]  |       |   |
| <ul> <li>Kontakt</li> <li>Stipendium</li> <li>Anfahrt</li> <li>Firmenportrait</li> <li>Impressum</li> </ul> |                                            |                                                    | ■ <u>freie Such</u><br>自由檢索         | <u>ne:</u><br>哀欄位          |                      |         |    |       |   |
|                                                                                                    |                                            |                                                    | Anfrage                             | sender                     | Felder leeren        | 送出/清空所有 | 瀾位 |       |   |
|                                                                                                    |                                            | <ul> <li>Sortierun</li> <li>Trefferlist</li> </ul> | g: chrono<br>chronol<br>:e: chronol | logisch abs<br>ogisch abst | teigend 💌<br>teigend |         |    |       |   |
|                                                                                                    | Trefferliste:<br>每頁顯示<br>10/25/50/100/500筆 |                                                    | Relevan<br>檢索                       | iz der Fund<br>結果以升        | lstellen<br> 幕/降幕排列  |         |    |       |   |

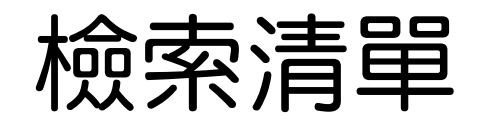

|                                                                                                    |                                                          |               |                                                                                                    |                                                                                                    |                                                                                                    |                                                                                                    | NAT:                                                                                                  | IONAL CHENG CH                                                                                                    | I UNIVERSITY*                   |  |
|----------------------------------------------------------------------------------------------------|----------------------------------------------------------|---------------|----------------------------------------------------------------------------------------------------|----------------------------------------------------------------------------------------------------|----------------------------------------------------------------------------------------------------|----------------------------------------------------------------------------------------------------|----------------------------------------------------------------------------------------------------|----------------------------------------------------------------------------------------------------|---------------------------------|--|
| MUNZINGER                                                                                                    |                                                          |               |                                                                                                    | Suche                                                                                                    |                                                                                                    |                                                                                                    | in                                                                                                    | allen Datenban                                                                                                    | (en 💌 ok                        |  |
| Länder Chronik Gedenkt                                                                                                    | age                                                      |               |                                                                                                    | ſ                                                                                                    | ++ ==                                                                                                    |                                                                                                    |                                                                                                    | 0.44                                                                                                    |                                 |  |
| Home                                                                                                    | Suchergebnis: 1-50 von 532 Treffern 人共有532聿HITS, 母貝額示50聿 |               |                                                                                                    |                                                                                                    |                                                                                                    |                                                                                                    |                                                                                                    |                                                                                                    |                                 |  |
| Logout<br>Benutzerdaten                                                                                                    |                                                          | Quelle        | Titel 🛛 🗕                                                                                                    |                                                                                                    |                                                                                                    | 標題(顯示部分)                                                                                                    | 內文和關                                                                                                  | 鍵字                                                                                                    | Stand                           |  |
| Druckansicht Produkte Munzinger Online Intranet Archiv CD-ROM Datenservice                                                 | 1                                                        | Länder        | <u>China, Repub</u><br>Länder akt<br>Erkundung Ta<br>shek fungiert<br>von Festland<br>private Inves<br>Taiwan) und<br>Lungenkra<br>Taiwan 180 M | olik (Taiwan) - Ze<br>tuell 15.07.2008<br>aiwans Festla<br>t von Taiwan aus<br>Ischinesen auf Ta<br>stitionen von O<br>Association for F<br>ankheit SARS ver<br>Menschenleben 2 | eittafel<br>China, R<br>nd Sitz n<br>s wieder<br>aiwan 19<br>Organisat<br>Relations<br>hängte R<br>2004 28.2 | epublik (Taiwan) - Z<br>ach Taipei auf Taiwa<br>als Präsident der<br>90 Mai Regierung au<br>ionen Straits Exchar<br>Across the Taiwan S<br>eisewarnung für Tai<br>2. Über | eittafel 239<br>an 1950 1.3<br>Erste Verw<br>If Taiwan lä<br>nge Founda<br>Street (ARA<br>iwan auf. S | 9 v. Chr.<br>2. Chiang Kai-<br>2 andtenbesuche<br>3 sst offiziell<br>ation (SEF;<br>TS; VR China) in<br>ARS kostet auf | <mark>資料日期</mark><br>15.07.2008 |  |
| <ul> <li>Print</li> <li>Munzinger</li> <li>Kontakt</li> <li>Stipendium</li> <li>Anfahrt</li> <li>Firmenportrait</li> </ul> | 2                                                        | Länder        | China, Repub<br>zuletzt akt<br>rot; im blaue<br>Parlamentari<br>200 km von o<br>des Inselbog<br>Insel West<br>über ein Berg                     | <u>olik (Taiwan) - Ge</u><br>tualisiert 26.02.2<br>n Min-kuo - Re<br>ische Republik Ge<br>der UN-Sitz Ch<br>gens vor 3.997<br>ten hin allmählich<br>g                           | eo- und G<br>2010 Rep<br>epublik Cl<br>eographis<br>inas Lan<br>' m. Zur C<br>n, d. h. te                    | <u>runddaten</u><br>ublik China (Taiwan)<br>nina; üblich: Taiwan<br>che Lage: Die Insel<br>desnatur und Klima<br>ostküste hin fällt Taiv<br>rrassenförmig (Taiw           | ) Staatswa;<br>Staatsform<br>Taiwan lie<br>Landesnat<br>wan steil a<br>(an = Terra                    | open Flagge:<br>n:<br>gt ca. 130-<br>urTaiwan ist Teil<br>b, während die<br>ssenbucht),                                | 26.02.2010                      |  |
| Impressum                                                                                                    |                                                          |               | China, Repub                                                                                                    | olik (Taiwan) - So                                                                                                    | <u>ziales ur</u>                                                                                             | <u>d Kultur</u>                                                                                                    |                                                                                                    |                                                                                                    |                                 |  |
| 資料                                                                                                    | /<br>車類<br>日、                                            | 別:將顯<br>大事記資料 | 示來自國家<br><sup>科庫中的資</sup>                                                                                                    |                                                                                                    | 點選為範                                                                                                    | 進入第一筆及<br>列。                                                                                                    | 第二筆(                                                                                                  | <mark>۴</mark>                                                                                                    |                                 |  |

| MUNZINGER<br>Länder Chronik Gedenkt                                                      | 板                                        |                           | 际结果 ──Länder 模組                                                                                                    | DNAL CHENG CHI UNIVERSITY*<br>allen Datenbanken 💌 ok |
|------------------------------------------------------------------------------------------|------------------------------------------|---------------------------|----------------------------------------------------------------------------------------------------|------------------------------------------------------|
| <ul> <li>Home</li> <li>Logout</li> <li>Benutzerdaten</li> <li>Trefferliste</li> </ul>    | © Munz<br>Chir                           | inger O<br>1 <b>a, Re</b> | nline/IH -Länder aktuell 15.07.2008<br>publik ( <mark>Taiwan</mark> ) - Zeittafel     臺灣歷史年表                                                                                                    | Gliederung                                           |
| <ul> <li>Druckansicht</li> <li>Produkte</li> <li>Munzinger Online</li> </ul>             | 239 v.<br>Chr.<br>ab 9.<br>Jh.<br>p. Chr |                           | Erkundung Taiwans von Festlandchina her<br>Besiedelung der Insel mit Chinesen                                                                                                    | <mark>關鍵字會以</mark><br>highlight顯示                    |
| <ul> <li>Intranet Archiv</li> <li>CD-ROM</li> <li>Datenservice</li> <li>Print</li> </ul> | 1590-<br>1661<br>1661                    |                           | Vorstöße der Portugiesen, Spanier und Niederländer<br>Eroberung Taiwans durch den chinesischen General Cheng Ch'eng-<br>kung (Jheng Cheng-gong; Koxinga), der von hier aus die Ming-<br>Dynactie wiederberstellen wollte                                                                                                    |                                                      |
| Munzinger<br>Kontakt<br>Stipendium<br>Anfahrt                                            | 1683<br>1895<br>1935<br>1945             | 25.10.                    | Taiwan durch die Regierung der Mandschu-Dynastie erobert<br>Abtretung der Insel an Japan <i>(Frieden von Shimonoseki)</i><br>Schwerstes Erdbeben in der Geschichte Taiwans (über 3.000 Tote)<br>Rückgabe an China durch Alliierte nach Japans Kapitulation                                                                                                    | Länder資料庫:<br>以該國國家資訊<br>為主                          |
| Impressum                                                                                | 1947                                     | 28.2.                     | Massaker nationalchinesischer Truppen auf <mark>Taiwan</mark> . Korruption und<br>Repression durch Soldaten führten zum inselweiten Aufstand<br>Einheimischer gegen die <i>Kuo-min Tang (KMT</i> ). Erst 1992 übernimmt<br>die Regierung die Verantwortung für das Geschehen, zuvor schob<br>man die Schuld den Kommunisten zu. Offiziell ist von bis zu 28.000<br>Opfern die Rede |                                                      |
|                                                                                          | 1949<br>1950                             | 7.12.<br>1.3.             | Nationalchinesische Regierung verlegt nach Niederlage im Bürgerkrieg<br>gegen die KP auf dem Festland Sitz nach Taipei auf <mark>Taiwan</mark><br>Chiang Kai-shek fungiert von <mark>Taiwan</mark> aus wieder als Präsident der<br>Republik China (Wahl durch die <i>Nationalversammlung</i> auf dem<br>Festland am 19. April 1948; am 21. Jan. 1949 Rückzug vom Amt)              |                                                      |
|                                                                                          | 1955<br>1965                             | 3.3.<br>1.7.              | Austausch der Ratifikationsurkunden des bilateralen Sicherheitspakts<br>zwischen der Republik China und den USA<br>US-Wirtschaftshilfe beendet; militärische Kooperation bleibt                                                                                                    |                                                      |

#### 檢索結果-Chronik / Gedenktage模組

| MUNZINGER                        |                   | ED      |                                                                                                   |                                     |                                                              | NAT                   | TIONAL CHENG CHI UNI   | VERSITY* |  |  |
|----------------------------------|-------------------|---------|---------------------------------------------------------------------------------------------------|-------------------------------------|--------------------------------------------------------------|-----------------------|------------------------|----------|--|--|
|                                  |                   |         |                                                                                                   | 9                                   | Suche                                                        | in                    | allen Datenbanken      | 💌 ok     |  |  |
| Länder                           | Chronik           | Gedenkt | age                                                                                               |                                     |                                                              |                       |                        |          |  |  |
| Home<br>Logout<br>Benutz         | erdaten<br>liste  |         | Munzinger Online, <mark>Chronik - 1989<br/><b>26.10.1989</b></mark>                               |                                     | Chronik資料庫<br>以大事記為主,                                        | :<br>點選關鍵字可           | 再檢索更多資訊                | L        |  |  |
| <ul> <li>Druckansicht</li> </ul> |                   |         | China-Taiwan                                                                                      |                                     |                                                              |                       |                        |          |  |  |
| Produk                           | te<br>Iger Online | ,       | Absturz eines Passagierflugzeuge<br>Thema: Flugzeugabsturz<br><u>China, Republik (Taiw</u>        | es auf T<br><u>wan)</u> : <u>Ka</u> | <sup>r</sup> aiwan (54 Tote).<br><u>atastrophen/Unglücke</u> |                       |                        |          |  |  |
| CD-RO                            | et Archiv<br>M    |         | <ul> <li>Datum: <u>26. Oktober 1989</u></li> <li>Länder: <u>China, Republik (Taiw</u>)</li> </ul> | <u>wan)</u>                         |                                                              |                       |                        |          |  |  |
| Datens<br>Print                  | ervice            |         | © Munzinger-Archiv GmbH<br>Aus: Internationales Handbuch - Zeitarchiv 1989                        |                                     |                                                              |                       |                        |          |  |  |
| Munzin                           | ger               |         | Munzinger Online <mark>/Gedenktage</mark>                                                         |                                     |                                                              |                       |                        |          |  |  |
|                                  |                   |         | 15. Januar 1923                                                                                   |                                     |                                                              |                       | 2008: 85. Ge           | burtstag |  |  |
|                                  |                   |         | Lee Teng-hui, * 15,1,1923 Sanzh                                                                   | hi. chine                           | es. Politiker auf Taiwan:                                    | Staatspräsident der F | Republik China (Taiwan | ) 1988-  |  |  |

<u>Lee Teng-hui</u>, \* 15.1.1923 Sanzhi, chines. Politiker auf Taiwan; Staatspräsident der Republik China (Taiwan) 1988-2000; fr. Parteivorsitzender der Kuomintang

© Munzinger-Archiv GmbH Aus: Gedenktage

Gedenktage資料庫: 以紀念日為主,主要為簡易說明

#### Gedenktage 模組檢索畫面

|                                                                                                    |                                                                                                    |                                                                                                    |                                                                                                    | NATIC                |
|----------------------------------------------------------------------------------------------------|----------------------------------------------------------------------------------------------------|----------------------------------------------------------------------------------------------------|----------------------------------------------------------------------------------------------------|----------------------|
|                                                                                                    |                                                                                                    | Suche                                                                                                    |                                                                                                    | in a                 |
| Länder Chronik Gedenk                                                                                   | tage                                                                                                    |                                                                                                    |                                                                                                    |                      |
| <ul> <li>Home</li> <li>Logout</li> <li>Benutzerdaten</li> <li>Trefferliste</li> <li>Produkte</li> </ul> | <b>Jubiläumskalender</b><br>Mit den Links auf dem nach<br>Jubiläen abrufen. Für spezi<br><u>Suchmaske</u> . Um alle Ereign<br>unser <u>Kalenderblatt</u> | nfolgenden Kalender könn<br>ielle Gedenktageanfragen<br>isse eines Tages zu erhal                                                     | nen Sie zu jedem Tag die ru<br>1 verwenden Sie bitte unse<br>Iten verwenden Sie am be                                                    | unden<br>ere<br>sten |
| Munzinger Online Intranet Archiv CD-ROM Datenservice Print Munzinger Kontakt                            | Juli 2010<br>Mo Di Mi Do Fr Sa So<br>1 2 3 4<br>5 6 7 8 9 10 11<br>12 13 14 15 16 17 18<br>19 20 21 22 23 24 25<br>26 27 28 29 30 31                     | August 2010<br>Mo Di MiD<br>2 3 4 5 6 7 8<br>9 10 11 12 13 14 15<br>16 17 18 19 20 21 22<br>23 24 25 26 27 28 29<br>30 31             | September 2010<br>一日期點入即可。<br>6 7 8 9 10 11 12<br>13 14 15 16 17 18 19<br>20 21 22 23 24 25 26<br>27 28 29 30                            |                      |
| <ul> <li>Stipendium</li> <li>Anfahrt</li> <li>Firmenportrait</li> <li>Impressum</li> </ul>              | Oktober 2010<br>Mo Di Mi Do Fr Sa So<br>1 2 3<br>4 5 6 7 8 9 10<br>11 12 13 14 15 16 17<br>18 19 20 21 22 23 24<br>25 26 27 28 29 30 31                  | November 2010<br>Mo Di Mi Do Fr Sa So<br>1 2 3 4 5 6 7<br>8 9 10 11 12 13 14<br>15 16 17 18 19 20 21<br>22 23 24 25 26 27 28<br>29 30 | Dezember 2010<br>Mo Di Mi Do Fr Sa So<br>1 2 3 4 5<br>6 7 8 9 10 11 12<br>13 14 15 16 17 18 19<br>20 21 22 23 24 25 26<br>27 28 29 30 31 |                      |
|                                                                                                    | Januar 2011<br>Mo Di MiDo Fr Sa <mark>So</mark>                                                                                                    | Februar 2011<br>Mo Di MiDo Fr Sa <mark>So</mark>                                                                                      | März 2011<br>Mo Di MiDo Fr Sa <mark>So</mark>                                                                                            |                      |

# Gedenktage 模組檢索清單

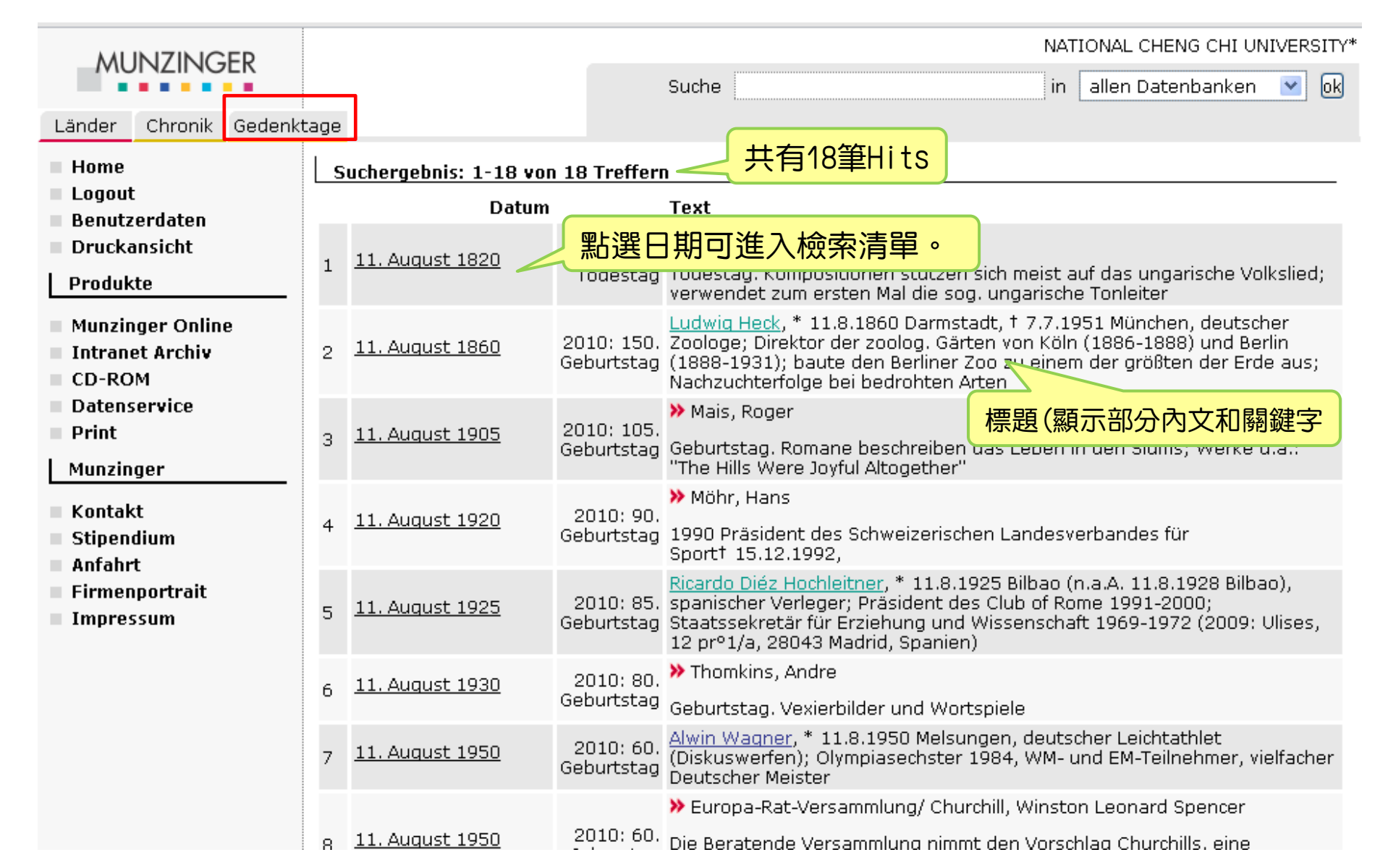

#### Gedenktage 模組檢索結果

| Munzinger Online/Gedenktage                                                                                  |                                                                             |                                                                                                    |
|----------------------------------------------------------------------------------------------------|-----------------------------------------------------------------------------|----------------------------------------------------------------------------------------------------|
| <mark>16. Juli 1985</mark> 🛛 🚽 事件                                                                            | 牛日期                                                                         | <mark>2010</mark> : 25. Todestag                                                                                                  |
| <u>Heinrich Böll</u> , * 21.12.1917 Kölr<br>Literatur; Werke u. a.: "Wo wa<br>verlorene Ehre der Katharina B | ı, † <mark>16.7.1985</mark> Krei<br>rst du, Adam'', "Ha<br>lum" (Erzählung) | uzau-Winden/Voreifel, deutscher Schriftsteller; Nobelpreis 1972 für<br>aus ohne Hüter'', "Ansichten eines Clowns'' (Romane); "Die |
| © Munzinger-Archiv GmbH<br>Aus: Gedenktage                                                                   |                                                                             |                                                                                                    |
|                                                                                                    | 資料內容                                                                        |                                                                                                    |

| MUNZINGER<br>Länder Chronik Geden                                                                           | ktage                                                                             | 若                         | 要列印                                                                                               | 檢索結果…                                                                                                    | NATIONAL CHENG CHI UNIVERSITY*<br>in 🛛 allen Datenbanken 💽 💽 |
|----------------------------------------------------------------------------------------------------|-----------------------------------------------------------------------------------|---------------------------|---------------------------------------------------------------------------------------------------|----------------------------------------------------------------------------------------------------|--------------------------------------------------------------|
| <ul> <li>Home</li> <li>Logout</li> <li>Benutzerdaten</li> <li>Trefferliste</li> <li>Druckansicht</li> </ul> | © Muna<br>Chi<br>239 v.                                                           | zinger O<br><b>na, Re</b> | Gliederung                                                                                        |                                                                                                    |                                                              |
| Produkte<br>Munzinger Online<br>Intranet Archiv<br>CD-ROM<br>Datenservice<br>Print                          | er Online<br>Archiv<br>rvice<br>Children<br>Treffer Liste: 回到<br>Druckansicht: 列印 |                           |                                                                                                   | Chinesen<br>, Spanier und Niederländer<br>den chinesischen General Cheng Ch'eng<br>; Koxinga), der von hier aus die Ming-<br>h wollte       | -                                                            |
| Kontakt<br>Stipendium                                                                                       | 1683<br>1895<br>1935                                                              |                           | Taiwan durch die Regieru<br>Abtretung der Insel an Ja<br>Schwerstes Erdheben in                   | ing der Mandschu-Dynastie erobert<br>apan <i>(Frieden von Shimonoseki)</i><br>der Geschichte Taiwans (über 3.000 Tote)                      |                                                              |
| <ul> <li>Anfahrt</li> <li>Firmenportrait</li> <li>Impressum</li> </ul>                                      | 1945                                                                              | 25.10.                    | Rückgabe an China durch<br>Massaker nationalchinesi                                               | n Alliierte nach Japans Kapitulation<br>scher Truppen auf <mark>Taiwan</mark> , Korruption und                                              | ,<br>±                                                       |
|                                                                                                    | 1947                                                                              | 28.2.                     | Einheimischer gegen die<br>die Regierung die Verant<br>man die Schuld den Komr<br>Opfern die Rede | <i>Kuo-min Tang (KMT)</i> . Erst 1992 übernimmt<br>wortung für das Geschehen, zuvor schob<br>munisten zu. Offiziell ist von bis zu 28.000   |                                                              |
|                                                                                                    | 1949                                                                              | 7.12.                     | Nationalchinesische Regi<br>gegen die KP auf dem Fe                                               | erung verlegt nach Niederlage im Bürgerk<br>stland Sitz nach Taipei auf <mark>Taiwan</mark>                                                 | rieg                                                         |
|                                                                                                    | 1950                                                                              | 1.3.                      | Chiang Kai-shek fungiert<br>Republik China (Wahl dur<br>Festland am 19. April 194                 | von <mark>Taiwan</mark> aus wieder als Präsident der<br>rch die <i>Nationalversammlung</i> auf dem<br>18; am 21. Jan. 1949 Rückzug vom Amt) |                                                              |
|                                                                                                    | 1955                                                                              | 3.3.                      | Austausch der Ratifikatio<br>zwischen der Republik Ch                                             | nsurkunden des bilateralen Sicherheitspa<br>nina und den USA                                                                                | kts                                                          |
|                                                                                                    | 1965                                                                              | 1.7.                      | US-Wirtschaftshilfe been                                                                          | det; militärische Kooperation bleibt                                                                                                    |                                                              |

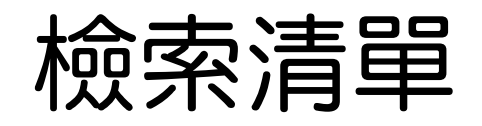

|                                                                                                    |                       |                                                                                                    |                                                                                                    | NATIONAL CHENG CH                                                                                                    | I UNIVERSITY* |
|----------------------------------------------------------------------------------------------------|-----------------------|----------------------------------------------------------------------------------------------------|----------------------------------------------------------------------------------------------------|----------------------------------------------------------------------------------------------------|---------------|
| MONZINOLK                                                                                           |                       |                                                                                                    | Suche                                                                                                    | in allen Datenbank                                                                                                    | (en 💌 ok      |
| Länder Chronik Gede                                                                                 | enktage               |                                                                                                    |                                                                                                    |                                                                                                    |               |
| Home                                                                                                | Suchergebr            | iis: 1-50 von 53                                                                                         | 32 Treffern                                                                                                    |                                                                                                    |               |
| Logout<br>Beputzerdaten                                                                             | Quelle                | Titel                                                                                                    |                                                                                                    |                                                                                                    | Stand         |
| Druckansicht                                                                                        |                       | <u>China, Reput</u>                                                                                      | <u>blik (Taiwan) - Zeittafel</u>                                                                                                    |                                                                                                    |               |
| Produkte                                                                                            |                       | Länder ak<br>Erkundung T                                                                                 | tuell 15.07.2008 China, Republik<br>aiwans Festland Sitz nach Taip                                                                                                    | (Taiwan) - Zeittafel 239 v. Chr.<br>bei auf Taiwan 1950 1.3. Chiang Kai-                                                                                                    |               |
| <ul> <li>Munzinger Online</li> <li>Intranet Archiv</li> <li>CD-ROM</li> <li>Datenservice</li> </ul> | 在檢索清單頁<br>Druckansich | 百中 <sup>,</sup> 也可<br>t:列印頁面                                                                             | wan aus wieder als Präs<br>n auf Taiwan 1990 Mai I<br>/on Organisationen S<br>on for Relations Across<br>ARS verhängte Reisewa<br>ileben 2004 28.2. Über                                                               | ident der … Erste Verwandtenbesuche<br>Regierung auf Taiwan lässt offiziell<br>itraits Exchange Foundation (SEF;<br>the Taiwan Street (ARATS; VR China) in<br>rnung für Taiwan auf. SARS kostet auf<br>…                           | 15.07.2008    |
| Print                                                                                               | 列印檢索清里                | <u> </u>                                                                                                 | an) - Geo- und Grundda                                                                                                    | ten                                                                                                    |               |
| Munzinger<br>Kontakt<br>Stipendium<br>Anfahrt<br>Firmenportrait                                     | –<br>2 Länder         | zuletzt akt<br>rot; im blaue<br>Parlamentari<br>200 km von<br>des Inselbog<br>Insel Wes<br>über ein Berg | tualisiert 26.02.2010 Republik Ch<br>n Min-kuo - Republik China; üb<br>ische Republik Geographische Lau<br>der UN-Sitz Chinas Landesnatı<br>gens vor 3.997 m. Zur Ostküste<br>ten hin allmählich, d. h. terrasser<br>g | ina (Taiwan) Staatswappen Flagge:<br>olich: Taiwan Staatsform:<br>ge: Die Insel Taiwan liegt ca. 130-<br>ur und Klima LandesnaturTaiwan ist Teil<br>e hin fällt Taiwan steil ab, während die<br>oförmig (Taiwan = Terrassenbucht), | 26.02.2010    |
| Impressum                                                                                           |                       | <u>China, Repub</u>                                                                                      | blik (Taiwan) - Soziales und Kultu                                                                                                    | <u>r</u>                                                                                                    |               |
|                                                                                                    |                       |                                                                                                    |                                                                                                    |                                                                                                    |               |

## 檢索清單 – 列印模式

| Suchergebnis: 1-31 von 31 Treffern |         |                                                                                                    |               |  |  |  |  |  |
|------------------------------------|---------|----------------------------------------------------------------------------------------------------|---------------|--|--|--|--|--|
|                                    | Quelle  | Titel                                                                                                    | Stand         |  |  |  |  |  |
| 1                                  | Chronik | 13.2.2007: China, Republik - KMT, Vorsitzender tritt zurück                                                              |               |  |  |  |  |  |
| 2                                  | Chronik | 14.8.2007: China, Republik - Freispruch für KMT-Präsidentschaftskandidaten 上一頁 (B)                                       |               |  |  |  |  |  |
| 3                                  | Chronik | <u>28.12.2007: China, Republik - Oppositionsführer von Korruptionsvorwürfen freigesprochen</u><br>重新載入心                  |               |  |  |  |  |  |
| 4                                  | Chronik | 17.8.2010: China, Republik - Parlament verabschiedet Rahmenabkommen mit der Volksrepublik 另存新檔(A)                        |               |  |  |  |  |  |
| 5                                  | Chronik | 7.9.2009: China, Republik - Neuer Ministerpräsident 列印(R)                                                                | t de ches ans |  |  |  |  |  |
| 6                                  | Chronik | 10.8.2009: China, Republik - Taifun "Morakot" 檢視網頁原始碼(<br>檢視網頁原始碼)                                                       | 費中文)①<br>②    |  |  |  |  |  |
| 7                                  | Chronik | 7.12.2002: China, Republik - Lokalwahlen                                                                                 |               |  |  |  |  |  |
| 8                                  | Chronik | 21.8.2005: China, Republik - Führungswechsel bei Kuomintang                                                              |               |  |  |  |  |  |
| 9                                  | Chronik | 13.6.2008: China, Republik/China, Volksrepublik - Einrichtung von Verbindungsbüros zwische aiwan                         |               |  |  |  |  |  |
| 10                                 | Chronik | <u>5.3.2009: China, VR/China, Republik - Ministerpräsident der Volksrepublik hebt Fortse</u> 在畫面中按右鍵,點選<br><u>hervor</u> | <u>墨列印即可。</u> |  |  |  |  |  |
| 11                                 | Chronik | 7.4.2007: China, Republik - KMT, Neuer Parteivorsitzender                                                                |               |  |  |  |  |  |
| 12                                 | Chronik | 11.11.2008: China, Republik - Verhaftung des Ex-Präsidenten wegen Korruptionsvorwürfen                                   |               |  |  |  |  |  |
| 13                                 | Chronik | 18.3.2006: China, Republik/China, VR - Großkundgebung auf Taiwan gegen Antisezessionsgesetz                              |               |  |  |  |  |  |
| 14                                 | Chronik | 29.6.2010: China, VR/China, Republik - Wirtschaftliches Kooperations-Rahmenabkommen                                      |               |  |  |  |  |  |
| 15                                 | Chronik | 13.10.2006: China, Republik - Staatspräsident übersteht Misstrauensvotum                                                 |               |  |  |  |  |  |
| 16                                 | Chronik | 27.6.2006: China, Republik - Amtsenthebung des Präsidenten gescheitert                                                   |               |  |  |  |  |  |
| 17                                 | Chronik | 11.9.2009: China, Republik - Verurteilung des Ex-Präsidenten wegen Korruption                                            |               |  |  |  |  |  |

# Thank you for your attention!

若有疑問・請洽國立政治大學圖書館 採編組 黃淑蘭小姐 29393091 ext 62611 lanmi@nccu.edu.tw